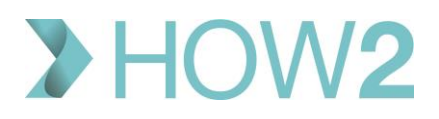

## HOW2 VALIDATION EXERCISES

## Docman 10 - Coding

| 1)  | How do you convert an Action Task to a Coding Task?                                                                                   |  |
|-----|----------------------------------------------------------------------------------------------------|--|
| 2)  | Do you have a Coding Quick Step to 'Code myself'?                                                                                     |  |
| 3)  | What are the <b>three</b> ways to choose a clinical code to save onto the patient's record from the                                   |  |
|     | document?                                                                                                    |  |
| 4)  | Search for codes in the Clinical Code Browser by typing in the code description, or by searching                                      |  |
|     | the hierarchy.                                                                                                    |  |
| 5)  | If the code selected is already present on the patient's EMIS record, what information will you see in the 'Add Clinical Code' panel? |  |
| 6)  | When adding a date associated with your code, what does the 'Intellisense i' option do?                                               |  |
| 7)  | What should you remember when highlighting text from the document to copy?                                                            |  |
| 8)  | Name two ways in which you can enter the appropriate value to the selected code.                                                      |  |
| 9)  | If you select the Consultation Header of 'Problem' for your code, what extra information will you be prompted to add?                 |  |
| 10) | Once completed and displayed in the Activity column, edit the code you have added.                                                    |  |
| 11) | How can you quickly code BP results?                                                                                                  |  |
| 12) | Will Comments that you add to the Coding Activity show up in EMIS Web?                                                                |  |
| 13) | If you decline a Coding Task, does the Sender of the Task get a notification of this?                                                 |  |
| 14) | How can you copy a block of text into another application such as MS Word?                                                            |  |
| 15) | When viewing Medical History, what happens if you press Ctrl-F?                                                                       |  |
| 16) | Can codes added to EMIS via Docman be edited in Docman?                                                                               |  |